## How to Order Regalia Online

1. In the address bar type herff.ly/ivytech. You will see this screen:

|                          | <b>CH</b><br>LEGE |
|--------------------------|-------------------|
| Products                 |                   |
| Please Select a Campus ~ |                   |

2. Select your campus from the dropdown:

| HERFY JOHES | IVY TECH<br>COMMUNITY COLLEGE                                                                                                    |
|-------------|----------------------------------------------------------------------------------------------------|
|             | Products                                                                                                    |
|             | <ul> <li>✓ Please Select a Campus<br/>Anderson<br/>Batesville</li> <li>Bloomington<br/>Columbus</li> <li>Elkhart</li> <li>Evansville</li> <li>Fort Wayne</li> <li>Greencastle</li> <li>Hamilton County</li> <li>Indianapolis</li> <li>Kokomo</li> <li>Lafayette</li> </ul> |

3. You will see this screen reflecting your campus:

|                          |              | Y TEC     | CH        |
|--------------------------|--------------|-----------|-----------|
|                          | Koko         | omo       |           |
| Jay Feel Harrowsky Holys |              |           |           |
| Announcements            | Cap and Gown | Gradpacks | Rings     |
| Order Now                | Order Now    | Order Now | Order Now |
|                          |              |           |           |

4. Click "Order Now" (Cap and Gown selected for this example). You will see this screen:

| HERFF JONES.                                                                                |   | Find Your Schoo | l Customer Service | FAQ | Track order |
|---------------------------------------------------------------------------------------------|---|-----------------|--------------------|-----|-------------|
| Ivy Tech Community College<br>Let's get started<br>Enter your information to begin shopping |   |                 |                    |     |             |
| Choose your school, campus, or organization:<br>Kokomo                                      | ~ |                 |                    |     |             |
| Select an option                                                                            | ~ |                 |                    |     |             |
| anur<br>All fields are required.                                                            |   |                 |                    |     |             |

5. From the dropdown, select your degree option:

| HERFF JONES.                                    |    | Find Your School | Customer Service | FAQ | Track order |
|-------------------------------------------------|----|------------------|------------------|-----|-------------|
| Ivy Tech Community Colleg                       | ge |                  |                  |     |             |
| Enter your information to begin shopping        |    |                  |                  |     |             |
| Choose your school, campus, or organization:    |    |                  |                  |     |             |
| Kokomo                                          | ~  |                  |                  |     |             |
| ✓ Select an option                              | ŀ  |                  |                  |     |             |
| Associate Degrees                               |    |                  |                  |     |             |
| Certificate and Career<br>Technical Certificate |    |                  |                  |     |             |
| All fields are required.                        |    |                  |                  |     |             |
|                                                 |    |                  |                  |     |             |

6. You will this screen confirming your ceremony date and the degree option selected. Click "SHOP":

| HERFF JONES.                                                                                |   | Find Your School | Customer Service | FAQ | Track order |
|---------------------------------------------------------------------------------------------|---|------------------|------------------|-----|-------------|
| Ivy Tech Community College<br>Let's get started<br>Enter your information to begin shopping |   |                  |                  |     |             |
| Choose your school, campus, or organization:                                                |   |                  |                  |     |             |
| Kokomo                                                                                      | ~ |                  |                  |     |             |
| Associate Degrees                                                                           | ~ |                  |                  |     |             |
| Ceremony Date <ul> <li>Friday May 09, 2025</li> </ul>                                       |   |                  |                  |     |             |
| Degree Type                                                                                 |   |                  |                  |     |             |
| O Associate                                                                                 |   |                  |                  |     |             |
| SHOP                                                                                        |   |                  |                  |     |             |
| All fields are required.                                                                    |   |                  |                  |     |             |

## 7. You will see this screen:

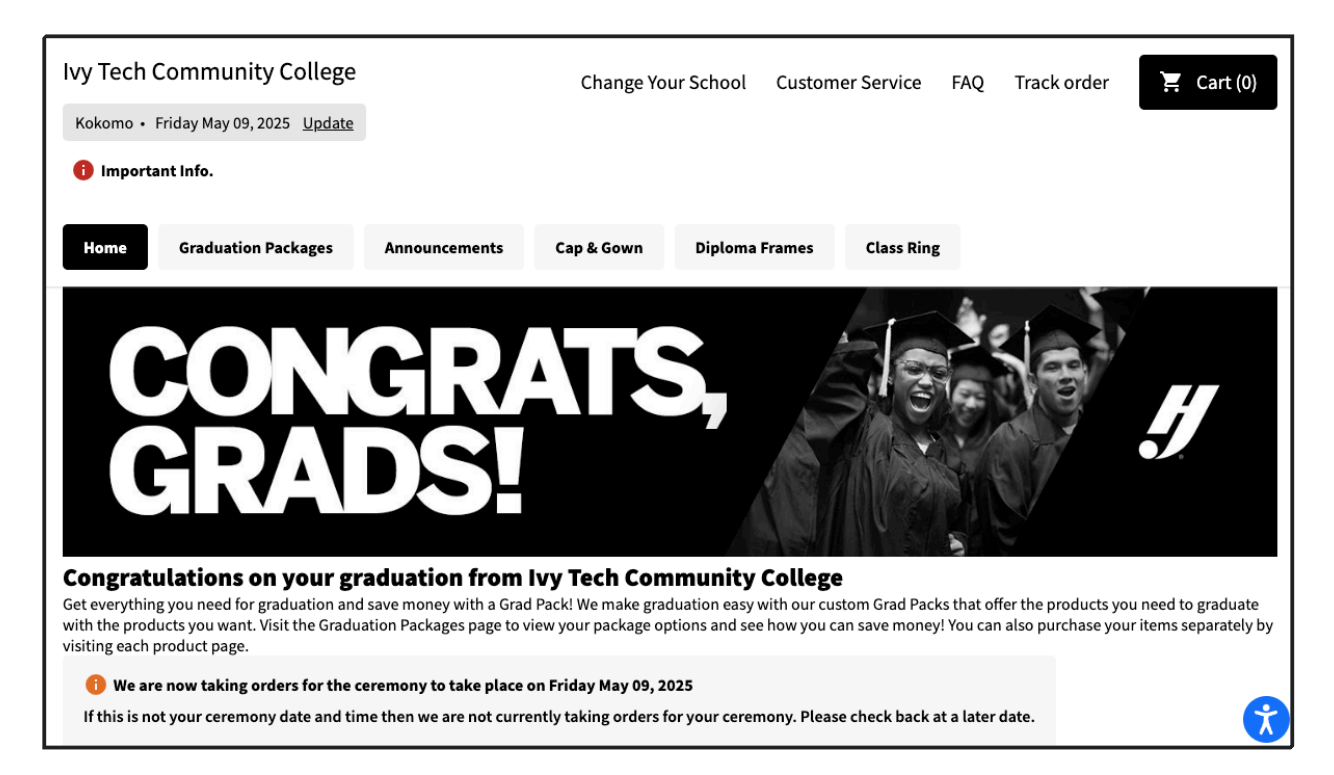

8. Select header of interest for purchase (Graduation Packages used for this example). You will a screen showing options:

| Ivy Tech Community College                 |                | Change Yo              | our School Custon | ner Service FAG         | Q Track order           | 🚬 Cart (0) |
|--------------------------------------------|----------------|------------------------|-------------------|-------------------------|-------------------------|------------|
| Kokomo • Friday May 09, 2025 <u>Update</u> |                |                        |                   |                         |                         |            |
| 🕦 Important Info.                          |                |                        |                   |                         |                         |            |
| Home Graduation Packages                   | Announcements  | Cap & Gown             | Diploma Frames    | Class Ring              |                         |            |
| Grad Package 1<br>\$138.50                 | Grad<br>\$99.2 | Package 2              |                   | Grad Packag<br>\$195.70 | ge 3                    |            |
| Package Savings: 20% on Grad Accessories   | s Packa        | ge Savings: 20% on     | Grad Accessories  | Package Sav             | ings: \$25 on Frame Shi | ipping (to |
| CLICK TO SHOW CONTENTS                     |                | CLICK TO SHOW CONTENTS |                   |                         |                         |            |
|                                            |                |                        |                   | U                       | LICK ID SHOW CONIEN     | 19         |
|                                            |                |                        |                   |                         |                         |            |
|                                            |                |                        |                   |                         |                         |            |
| Grad Package 4                             |                |                        |                   |                         |                         |            |
| Best Value                                 |                |                        |                   |                         |                         | <u> </u>   |

9. Select the item of interest. For this example we will select Grad Package 4.

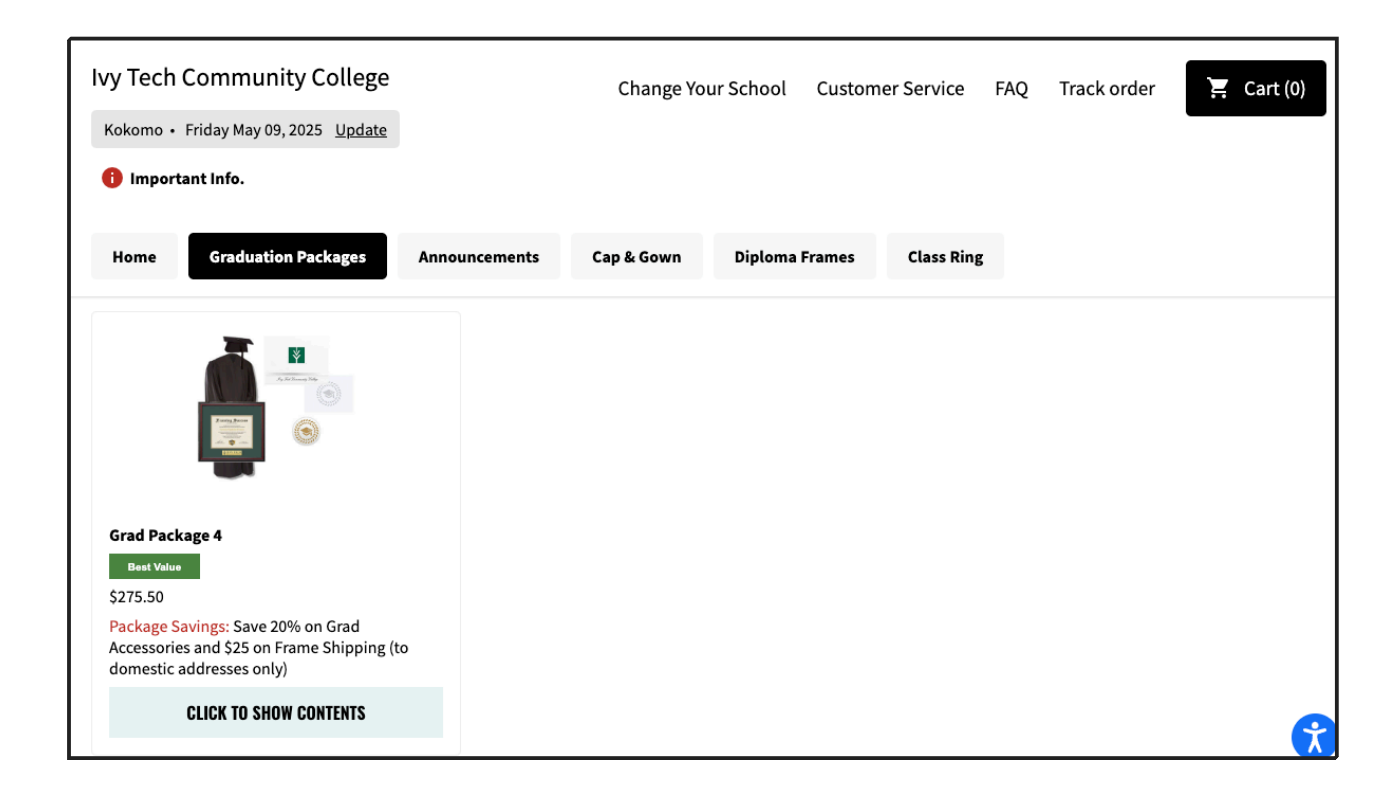

10. Click on the link to show the contents (the selected package includes includes select announcements, cap, gown, tassel and frame) or click the picture to prepare to add to cart:

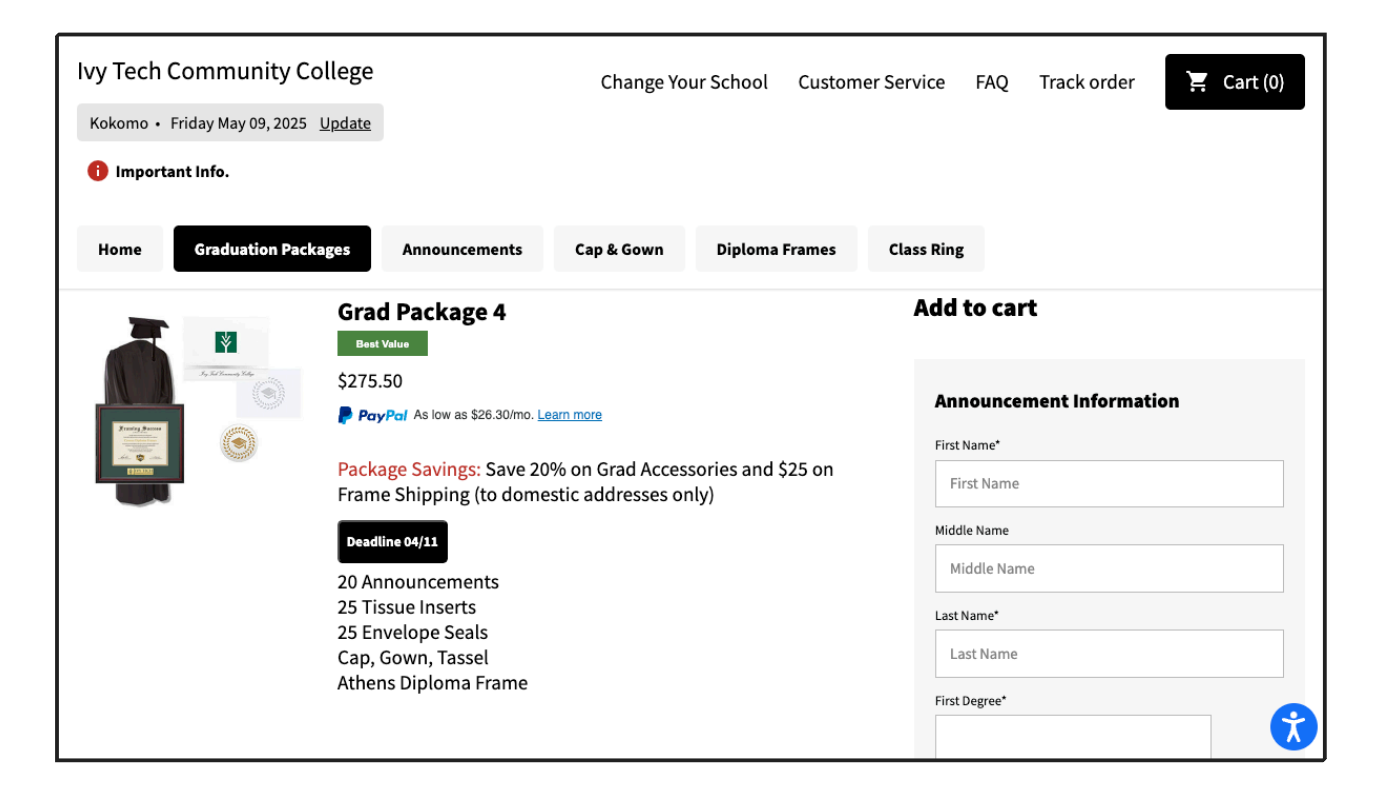

11. Complete all required (\* = required) information and click "ADD TO CART". This will take you to the Order Summary page. Click "CHECKOUT" to continue :

| Ivy Tecl | h Community College                                                                                                    |               | Change Yo  | ur School Custor | mer Service FAQ | Track order                     | 📜 Cart (1) |
|----------|----------------------------------------------------------------------------------------------------|---------------|------------|------------------|-----------------|---------------------------------|------------|
| Kokomo   | • Friday May 09, 2025 <u>Update</u>                                                                                       |               |            |                  |                 |                                 |            |
| 🕕 Impo   | rtant Info.                                                                                                    |               |            |                  |                 |                                 |            |
| Home     | Graduation Packages                                                                                                    | Announcements | Cap & Gown | Diploma Frames   | Class Ring      |                                 |            |
| My Car   | t                                                                                                    |               |            |                  | Order           | Summary                         |            |
|          | Grad Package 4<br>20 Announcements<br>25 Tissue Inserts<br>25 Envelope Seals<br>Cap, Gown, Tassel<br>Athens Dinloma Frame | 1             |            |                  | Subto           | otal                            | \$275.50   |
|          | \$275.50                                                                                                    |               |            |                  | PayPal          | As low as \$26.30/mo. <u>Le</u> | arn more   |
|          | ADD MORE                                                                                                    |               |            |                  | 🚹 iter          | ns ship separately.             |            |
|          |                                                                                                    |               |            |                  |                 | CHECKOU                         | т          |
|          |                                                                                                    |               |            |                  |                 |                                 | <b>(</b>   |

12. For Announcement orders, the next screen will ask you to confirm the information is correct:

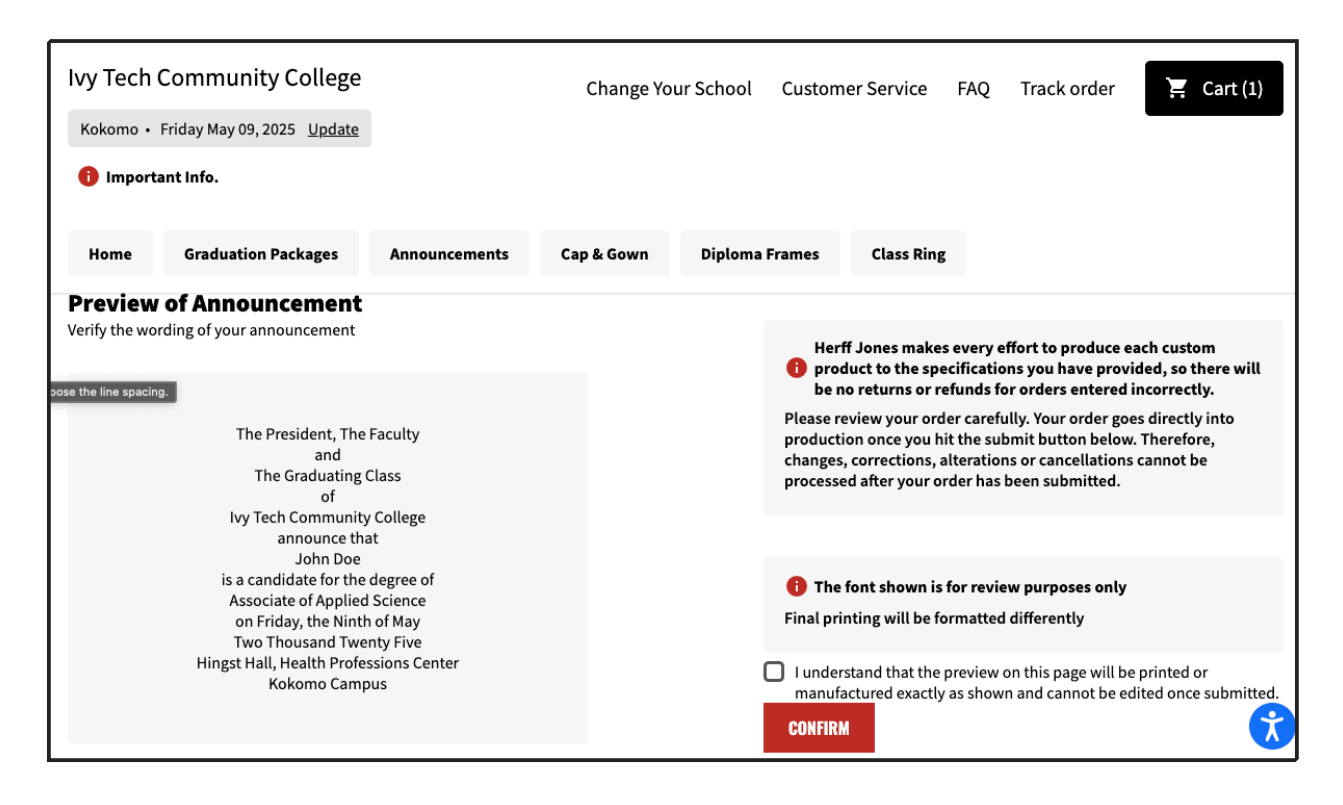

13. Once all is confirmed, you will be a asked to enter your shipping and billing information (complete and click continue) and your method of payment.